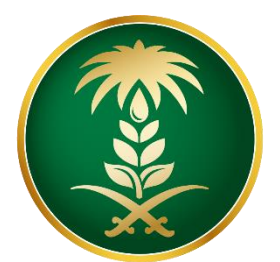

## وزارة البيئة والمياه والزراعة Ministry of Environment Water & Agriculture

المملكة العربية السعودية Kingdom of Saudi Arabia

## دليل التسجيل في البوابة الإلكترونية لوزارة البيئة والمياه والزراعة

الإدارة العامة لتقنية المعلومات والتحول الرقمى

## محتويات الدليل

| 3                  | الصفحة الرئيسية بالموقع            |
|--------------------|------------------------------------|
| 4                  | انشاء حساب                         |
| الموحد4            | نموذج الدخول عن طريق النفاذ الوطني |
| حد لبوابة الوزارة6 | نموذج التسجيل عن طريق الدخول المو  |
| 6                  | اختيار المستفيد سعودي/مقيم         |
| 8                  | اختيار المستفيد مواطن خليجي        |
| 9                  | اختيار المستفيد زائر               |
| 10                 | لوحة التحكم للمستفيد               |
| 11                 | شاشة مفضلتي                        |
| 11                 | شاشة طلباتي                        |
| 12                 | شاشة اشعاراتي                      |
| 12                 | شاشة خدماتي                        |
| 13                 | شاشة تنبيهاتي                      |
| 14                 | شاشة بياناتي                       |
| 14                 | شاشة إعادة تعيين كلمة المرور       |
| 15                 | شاشة قطاع الأعمال                  |
| 17                 | شاشة الدعم الفني                   |

#### الصفحة الرئيسية بالموقع

الضغط على ايقونة تسجيل الدخول كما يظهر بالشكل التالي:

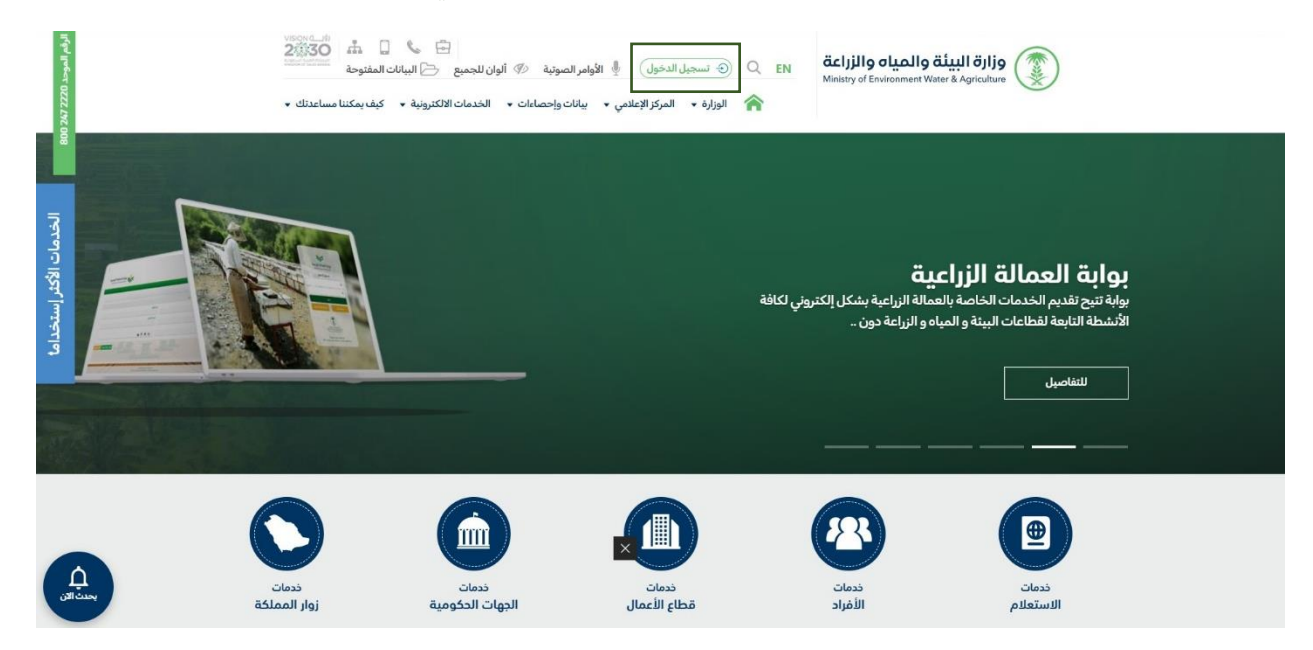

- بعد ذلك يتم عرض شاشة تسجيل الدخول.
- ادخال اسم المستخدم وكلمة المرور اذا كان مسجل مسبقاً على بوابة الوزارة، او الضغط على تسجيل مستخدم جديد اذا لم يكن لديه حساب.

| الـدخـول الـموحد المربة Tincle sich on                         |                                            | ة البيئة والمياه والزراعة<br>Ministry of Environment Water & Agric | Jlig              |
|----------------------------------------------------------------|--------------------------------------------|--------------------------------------------------------------------|-------------------|
|                                                                |                                            |                                                                    |                   |
|                                                                | تسجيل الدخول                               |                                                                    |                   |
|                                                                |                                            | اسم المستخدم*                                                      |                   |
| او بواسطة النفاذ الموحد<br>عن طريق دسابك في منصة النفاذ الموحد |                                            | سير مستخدر - رسر مهريه - رسر معرد<br>كلمة المرور*                  |                   |
| تسجيل الدفول                                                   | سجيل الدخول                                | J.                                                                 |                   |
|                                                                | 🛞 تسجیل مستخدم جدید                        | استعادة كلمة المرور                                                |                   |
|                                                                |                                            |                                                                    |                   |
| المعلومات والترول الزامي<br>المعال ان فاسل ما                  | الإدارة العامة لتشنية<br>بعد الأطفاح مطلحا |                                                                    | ()<br>الدعم الفلي |

انشاء حساب

 لتسجيل مستخدم جديد وإنشاء حساب على البوابة اختيار احدى الخيارين اما الدخول من النفاذ الوطني الموحد او عن طريق الدخول الموحد لبوابة الوزارة بالضغط على تسجيل مستخدم جديد.

| وحد المربية + | الـدخـول المو<br>SINGLE SIGN ON                                    |                                                        |                                  | ليبلغ والمياه والزراعة<br>Ministry of Environment Water & A | Il öjljg<br>Igriculture |
|---------------|--------------------------------------------------------------------|--------------------------------------------------------|----------------------------------|-------------------------------------------------------------|-------------------------|
|               |                                                                    |                                                        | سجيل الدخول                      | ت<br>اسم المستخدم*                                          |                         |
|               | يواسطة النفاذ المودد<br>عن طريق دسايك في منصة النفاذ الوطني المودد | او                                                     |                                  | اسم المستخدم / رقم الهوية / رقم الحدود<br>كلمة المرور*      |                         |
|               | تسجيل الحذول                                                       |                                                        | بل الدخول<br>۸ تسجیل مستخدم جدید | تسجير                                                       |                         |
|               |                                                                    |                                                        |                                  |                                                             |                         |
|               | ارقمی<br>م وزرایه                                                  | لتقنية المعلومات والتدول<br>حفوظة لوزارة البيئة والميا | الإدارة العامية<br>جميع الحقوق م |                                                             | ر<br>الحم ألفني         |

نموذج الدخول عن طريق النفاذ الوطني الموحد يقوم المستخدم بإكمال البيانات المطلوبة ثم النقر على زر دخول و سيتم أرسال رسالة نصية على رقم الجوال المسجل في النظام:

|             |                                                                                                    | ش Home 🕺 New Account 🕮 عبلي     |
|-------------|----------------------------------------------------------------------------------------------------|---------------------------------|
| Dear Minist | ry of Environment Water & Agriculture user, welcome to Na                                                                                                    | ational Single Sign-On          |
|             | Username & Password SMS verify Policy Enforcement Step Dear Ministry of Env<br>Water & Applicature<br>vectore to Nations<br>Sign On                             | Fronnert<br>re san,<br>al Slage |
|             | Username       1                                                                                                    |                                 |
|             | Enter the characters below Please enter your username and password.<br>Enter the characters them the image  -)Login  funget/Charge Plasseord  (\$\$ Start over) |                                 |

| Since sion on                           |                                    | Nizistry of Environment Water & Agriculture |
|-----------------------------------------|------------------------------------|---------------------------------------------|
| auta 1 ganzar 🕀                         | l amiten cere                      | (Ē)                                         |
| تارید آمیند <sup>ی</sup>                | *1.00 pt =                         | ا د ا ۱۰<br>آغراد                           |
| الاسم القرق الديليني».                  | السر الول مي <b>.</b> *            |                                             |
| سىر اللہ الوليزي*                       | اسر الاربين*                       |                                             |
| اسم الايد التليين <sup>*</sup>          | اسر افد میں"                       |                                             |
| اسر المائة ادارين"                      | سر الطامي:*                        |                                             |
| ايريد الماديوني»                        | بادم الدوني".                      |                                             |
| saaragh@essaara<br>titige.etsaariitaa   | fiamon<br>*au                      |                                             |
| and the                                 |                                    |                                             |
|                                         | ~                                  |                                             |
| <sup>4</sup> درية الوردية<br>2024/03/19 | New?                               |                                             |
| المناهنة*<br>أخر المناهنة 💙             | استانه*<br>- امر الاستقد           |                                             |
|                                         | 1 <sub>000</sub>                   |                                             |
| S.                                      | ا <b>لبابق على</b> الشروط والدكامر |                                             |

يتم استرجاع البيانات وادخال الحقول اللازمة للتسجيل في نظام الدخول الموحد الجديد.

#### يتم ارسال رمز التحقق على رقم الجوال.

| الـدخـول الـمـوحـد<br>Single sign on |                                                   | مزارة البيئة والمياه والزراعة Ministry of Environment Water & Agriculture |  |
|--------------------------------------|---------------------------------------------------|---------------------------------------------------------------------------|--|
|                                      |                                                   |                                                                           |  |
|                                      | التحقق من رقم الجوال                              |                                                                           |  |
|                                      | رمز التحقق*                                       |                                                                           |  |
| SE-                                  | إرسال                                             |                                                                           |  |
|                                      | الرجاء الانتظار 22 حتي يتم تفعيل طلب رمز جديد     |                                                                           |  |
|                                      |                                                   |                                                                           |  |
|                                      |                                                   |                                                                           |  |
|                                      | جميع الحقوق محفوظة لوزارة البيئة والمياه والزراعة |                                                                           |  |

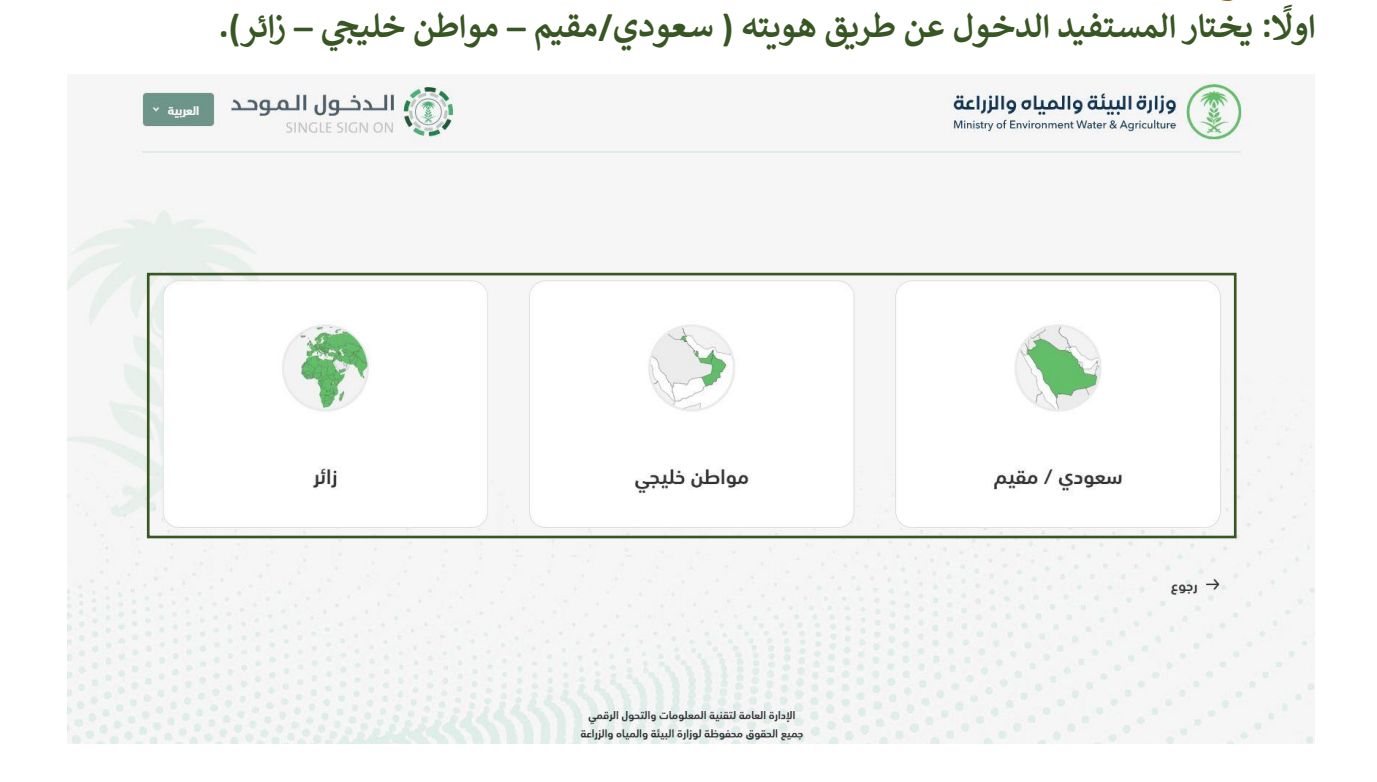

نموذج التسجيل عن طريق الدخول الموحد لبوابة الوزارة.

اختيار المستفيد سعودي/مقيم

يقوم المستخدم بإكمال البيانات المطلوبة من رقم الهوية و تاريخ الميلاد ثم النقر على زر تحقق.

| الدخول الموحد العربية SINGLE SIGN ON | l.                            | <b>بالزراعة</b><br>Ministry of t | وزارة البيئة والمياه و<br>Environment Water & Agriculture |  |
|--------------------------------------|-------------------------------|----------------------------------|-----------------------------------------------------------|--|
| سعودي / مقيم                         |                               | ا مستخدم جدید                    |                                                           |  |
|                                      | تاريخ الميلاد*                | رقم الهوية*                      | أفراد                                                     |  |
| تاريخ الميلاد بالميلادي              | تاريخ الميلاد بالهجري         | رقم الهوية                       |                                                           |  |
|                                      |                               |                                  |                                                           |  |
|                                      |                               |                                  |                                                           |  |
|                                      |                               |                                  |                                                           |  |
|                                      |                               |                                  |                                                           |  |
|                                      |                               |                                  |                                                           |  |
|                                      |                               |                                  |                                                           |  |
|                                      |                               |                                  |                                                           |  |
|                                      | قنية المعلومات والتدول الرقمى | الإدارة العامة لة                |                                                           |  |

بعد التحقق من رقم الهوية يظهر للمستفيد نموذج التسجيل ويقوم بتعبئة المطلوب ثم الضغط على أوافق على الشروط والأحكام ثم النقر على التسجيل.

|                   | ا مستخدم جدید                | م سمودی / م           |
|-------------------|------------------------------|-----------------------|
| ا د ا ۱۰<br>افراد | رقم الهوية*                  | تاريخ الميلاد*        |
|                   | الاسم الأول عربي.*           | الاسم الأول انجليتي." |
|                   |                              |                       |
|                   | اسم اللب عربي*               | اسم اللب انجليزي*     |
|                   | اسم الجد عربي*               | اسم الجد الجامؤي*     |
|                   | اسم العائلة عربي*            | اسم الماللة الوليزي*  |
|                   | رقم الجوال*                  | البريد الالكتروني*    |
|                   | Обхожновая                   | example@domain.com    |
|                   | كلمة المرور*                 | تأكيد كلمة المرور*    |
|                   | الجنسية*                     | رقم جواز السفر        |
|                   | العربية السعودية             | ~                     |
|                   | الجنس*                       | تاريخ انتهاء الهوية"  |
|                   |                              | ·                     |
|                   | المنطقة*                     | المدافظة*             |
|                   | ··· أختر المنطقة ···         | أختر المحافظة         |
|                   | المتوان*                     |                       |
|                   |                              |                       |
|                   | 🗌 أوافق علي الشروط والأحكام. |                       |
|                   |                              | C021                  |

بعد اكمال البيانات المطلوبة سوف يصل للمستفيد رمز تحقق على رقم الجوال المسجل بالنظام ليتم إدخالها ومن ثم النقر على زر إرسال ، وبذلك يتم إنشاء حساب على البوابة بعد ذلك يستطيع المستخدم تسجيل الدخول على بوابة الوزارة.

| الـدخـول الـموحد المرية •<br>SINGLE SIGN ON | وزارة البيئة والمياه والزراعة<br>Ministry of Environment Water & Agriculture                        |
|---------------------------------------------|----------------------------------------------------------------------------------------------------|
|                                             |                                                                                                    |
|                                             | التحقق من رقم الجوال                                                                                |
|                                             | ومز التدفق*                                                                                         |
|                                             | ا                                                                                                   |
|                                             | الرجاء الانتظار 17 دتي يتم تفعيل طلب رمز جديد                                                       |
|                                             |                                                                                                    |
|                                             |                                                                                                    |
|                                             |                                                                                                    |
|                                             |                                                                                                    |
|                                             | الإدارة اللعامة لتشنية المعلومات والتدول الرقمي<br>جميد الحقوق محفوظة لوابرة السنة والمياه والرباعة |

اختيار المستفيد مواطن خليجي

يظهر للمستفيد نموذج التسجيل ويقوم بتعبئة المطلوب ثم الضغط على أوافق على الشروط. والأحكام ثم النقر على التسجيل.

| 🛃 مواطن ذليبي                 | ا مستخدم جدید                |                 |
|-------------------------------|------------------------------|-----------------|
| تاريخ الميلاد"                | رغم الددود"                  | [ - ] .<br>Jule |
| ىلوپۇ ئىنىلەدەلىپىدى          |                              | ומנוב           |
| السم اللول لديليزي"           | السمر اللول عري*             |                 |
| اسم اللب البليزي"             | اسم الآب يو <sub>ين</sub> "  |                 |
| اسم الايد تجليزي <sup>.</sup> | اسم الاجدين."                |                 |
| سىر المائلة الرايزي".         | اسم المائلة عربي*            |                 |
| اليرد اللكروني"               | رامر الدوال.<br>رام          |                 |
| esample@dretais.com           | 95mmm                        |                 |
| تأكيد كلمة المرور*            | j <sub>ppall</sub> aals      |                 |
| يقم دورة السلر*               | الرسية*                      |                 |
|                               | اختر الجنسية                 |                 |
| Rachelb*                      | Raidh6*                      |                 |
| ·· اذتر المدافظة ··           | اختر المنطقة                 |                 |
| Tanghi*                       | الرسى*                       |                 |
|                               | آختر الطنين 🗸 🗸              |                 |
| ×                             | الوادقية علي الشروط والأنخاص |                 |
| السديل (199                   |                              |                 |

بعد اكمال البيانات المطلوبة سوف يصل للمستفيد رمز تحقق على رقم الجوال المسجل بالنظام ليتم إدخالها و من ثم النقر على زر إرسال ، وبذلك يتم إنشاء حساب على البوابة بعد ذلك يستطيع المستخدم تسجيل الدخول على بوابة الوزارة.

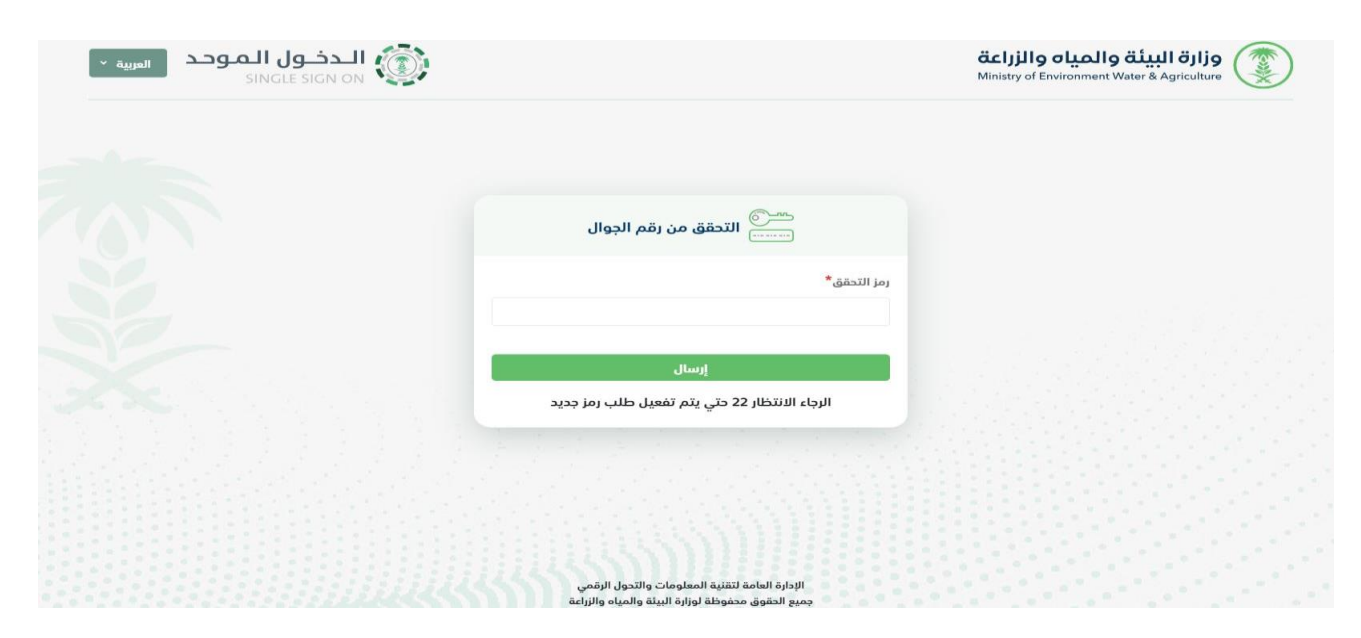

#### اختيار المستفيد زائر

| المرية *<br>SINGLE SIGN ON |                       |            | وزارة البيئة والمياه والزراعة<br>Ministry of Environment Water & Agriculture |
|----------------------------|-----------------------|------------|------------------------------------------------------------------------------|
| au 🖣                       |                       | ستخدم جديد |                                                                              |
|                            | تاريخ الميلاد*        | ر الحدود*  | ( ا ا ا                                                                      |
| تاريخ الميلاد بالميلادي    | تاريخ الميلاد بالهجري | ام الحدود  | ا <b>مراد</b><br>رة                                                          |
|                            |                       |            |                                                                              |
|                            |                       |            |                                                                              |
|                            |                       |            |                                                                              |

يظهر للمستفيد نموذج التسجيل ويقوم بتعبئة المطلوب ثم الضغط على <mark>أوافق على الشروط.</mark> والأحكام ثم النقر على التسجيل.

| -                             |                              |          |
|-------------------------------|------------------------------|----------|
| الم سعودي / مقيم              | مستخدم جديد                  |          |
| تاريخ الميلاد*                | قم الووية*                   | ان ا ج ا |
|                               |                              | الطواف   |
| الاسم اللول انجليزي*          | لاسم اللول عربي*             |          |
| اسم الك البانيزي*             | سم اللب عربي*                |          |
| اسم الجد انجليزي <sup>*</sup> | سم الجد عربي*                |          |
| اسم العاللة الجليزي.*         | سم العائلة عربي <sup>*</sup> |          |
| البريد الالكتروني*            | قم الجوال <b>*</b>           |          |
| example@domain.com            | 05юююююю                     |          |
| تأكيد كلمة المرور*            | ئلمة المرور <sup>*</sup>     |          |
| رقم وواز السفر                | لېنسرية"                     |          |
|                               | المربية السعودية. ~          |          |
| تاريخ انتهاء الهوية*          | لچلس*                        |          |
|                               | *                            |          |
| المدافظة*                     | taidab*                      |          |
| أختر المحافظة                 | أختر المنطقة                 |          |
|                               | لمنوان*                      |          |
|                               |                              |          |
| 3                             | أوافق علي الشروط والأحكام    | ]        |

بعد اكمال البيانات المطلوبة سوف يصل للمستفيد رمز تحقق على رقم الجوال المسجل بالنظام ليتم إدخالها و من ثم النقر على زر إرسال ، وبذلك يتم إنشاء حساب على البوابة بعد ذلك يستطيع المستخدم تسجيل الدخول على بوابة الوزارة.

| الـدخـول الـمـوحد المربية ح<br>SINGLE SIGN ON |                                                                                                    | وزارة البيئة والمياه والزراعة<br>Ministry of Environment Water & Agriculture |  |
|-----------------------------------------------|----------------------------------------------------------------------------------------------------|------------------------------------------------------------------------------|--|
|                                               | سنتقق من رقم الجوال                                                                                 |                                                                              |  |
|                                               | رمز التحقق*                                                                                         |                                                                              |  |
|                                               | إرسال<br>الرجاء الانتظار 22 حتي يتم تفعيل طلب رمز جديد                                              |                                                                              |  |
|                                               |                                                                                                    |                                                                              |  |
|                                               | الإدارة العامة لتقنية المعلومات والتحول الرقمي<br>جميع الحقوق محفوطة لوزارة البيئة والمياه والزراعة |                                                                              |  |

**لوحة التحكم للمستفيد** تحتوي لوحة التحكم على جميع العمليات التي يستطيع المستفيد الاطلاع عليها والتحكم بها.

| طلباتي   | ذدماتي            | قطاع أعمال     |
|----------|-------------------|----------------|
|          |                   |                |
| إشعاراتي | تغيير كلمه المرور | الصفده الشخصيه |
|          |                   |                |
|          | مفضلتي            | ليصال          |

#### شاشة مفضلتى

يمكن للمستفيد الدخول على قائمة مفضلتي واستعراض الخدمات التي تم تحديدها سابقا كخدمات مفضلة من دليل الخدمات الالكترونية.

|                                                                                                    |                                                     |             | 0.12   |
|----------------------------------------------------------------------------------------------------|-----------------------------------------------------|-------------|--------|
| <ul> <li>اس المذمة</li> <li>إس المذمة</li> <li>إس المذمة</li> <li>إلى المؤام العضوية</li> <li>إلى المؤام العضوية</li> <li>إلى المؤام العضوية</li> <li>إلى المؤام المؤام العضوية</li> <li>إلى المؤام المؤام العضوية</li> <li>إلى المؤام المؤام العضوية</li> <li>إلى المؤام المؤام العضوية</li> <li>إلى المؤام المؤام العضوية</li> <li>إلى المؤام المؤام العضوية</li> <li>إلى المؤام المؤام المؤام العضوية</li> <li>إلى المؤام المؤام العضوية</li> <li>إلى المؤام المؤام المؤام المؤام العضوية</li> <li>إلى المؤام المؤام</li></ul> |                                                     |             | 🗵 مفضل |
| 2       طلبات دیم المزارم العضوية       (باط القدمة)         3       باغ       (باط القدمة)         4       میعاد       (باط القدمة)         5       طلبات دیم المزارم تحت التدول العضوي       (باط القدمة)         6       طلبات دیم المزارم تحت التدول العضوي       (باط القدمة)         6       طلبات منح المزارم تحت التدول العضوي       (باط القدمة)                                                                                                    | سم الخدمة                                           |             | 4      |
| <ul> <li>٤ بغ</li> <li>٨ بغ</li> <li>٩ بغ</li> <li>٩ ميعاد</li> <li>٩ ميعاد</li> <li>٩ طبات دمم المزايز تحت التدول العضوي</li> <li>٩ طبات من الشعار الوطني للمنتجات العضوية و رمز المع)</li> <li>٩ طبات من الشعار الوطني للمنتجات العضوية و رمز المع)</li> </ul>                                                                                                    | اللبات دعم المزارع العضوية                          | رابط الخدمة | :      |
| <ul> <li>٨ ميعاد</li> <li>٨ ميعاد</li> <li>٢ ميعاد</li> <li>٢ ميعاد</li> <li>٢ ميعاد</li></ul>                                                                                                    | لغ                                                  | رابط الخدمة | :      |
| 2       طلبات دعم المزارع تحت التدول العضوي         6       طلبات منج الشعار الوطني للمنتجات العضوية و رمز الQR                                                                                                    | بيعاد                                               | رابط الخدمة |        |
| 6 طلبات منج الشعار الوطني للمنتجات العضوية و رمز اQRU ورمز ال                                                                                                    | للبات دعم المزارع تحت التحول العضوي                 | رابط الخدمة | 1      |
|                                                                                                    | للبات منح الشعار الوطني للمنتجات العضوية و رمز الQR | رابط الخدمة |        |
|                                                                                                    |                                                     |             |        |
|                                                                                                    |                                                     |             |        |

#### شاشة طلباتي

يمكن للمستفيد الاطلاع على جميع الطلبات التي تم ارسالها و تتبع حالة كل طلب ، و يمكن ايضاً الاطلاع على الطلبات المحفوظة كمسودة (الطلبات الغير مكتملة) من خلال الضغط على رقم الطلب.

|                | العربية ۲ |        |             | <b>یاه والزراعة</b><br>Ministry of Enviror | <b>وزارة البيئة والم</b><br>ment Water & Agriculture |     |            |
|----------------|-----------|--------|-------------|--------------------------------------------|------------------------------------------------------|-----|------------|
|                |           |        |             |                                            | يتاباتي                                              | . @ |            |
|                |           | الحاله | تاريخ الطلب | رقم الطلب                                  | إسم الخدمة                                           |     |            |
|                | التفاصيل  |        |             |                                            |                                                      | 2   |            |
|                | التفاصيل  |        |             |                                            |                                                      | 3   |            |
|                | التفاصيل  |        |             |                                            |                                                      | 4   |            |
|                | التفاصيل  |        |             |                                            |                                                      | 5   |            |
|                | التفاصيل  |        |             |                                            |                                                      | 6   |            |
|                | التفاصيل  |        |             |                                            |                                                      | 7   |            |
|                | التفاصيل  |        |             |                                            |                                                      | 8   |            |
|                | التفاصيل  |        |             |                                            |                                                      | 9   |            |
|                | التفاصيل  |        |             |                                            |                                                      | 10  |            |
| and the second | التفاصيل  |        |             |                                            |                                                      | 11  |            |
|                | التفاصيل  |        |             |                                            |                                                      | 12  | 69         |
|                | التفاصيل  |        |             |                                            |                                                      | 13  | م<br>الفني |

# شاشة اشعاراتي

تمكن هذه الشاشة المستفيد من الاطلاع على جميع الاشعارات المتعلقة بالطلبات التي تم ارسالها.

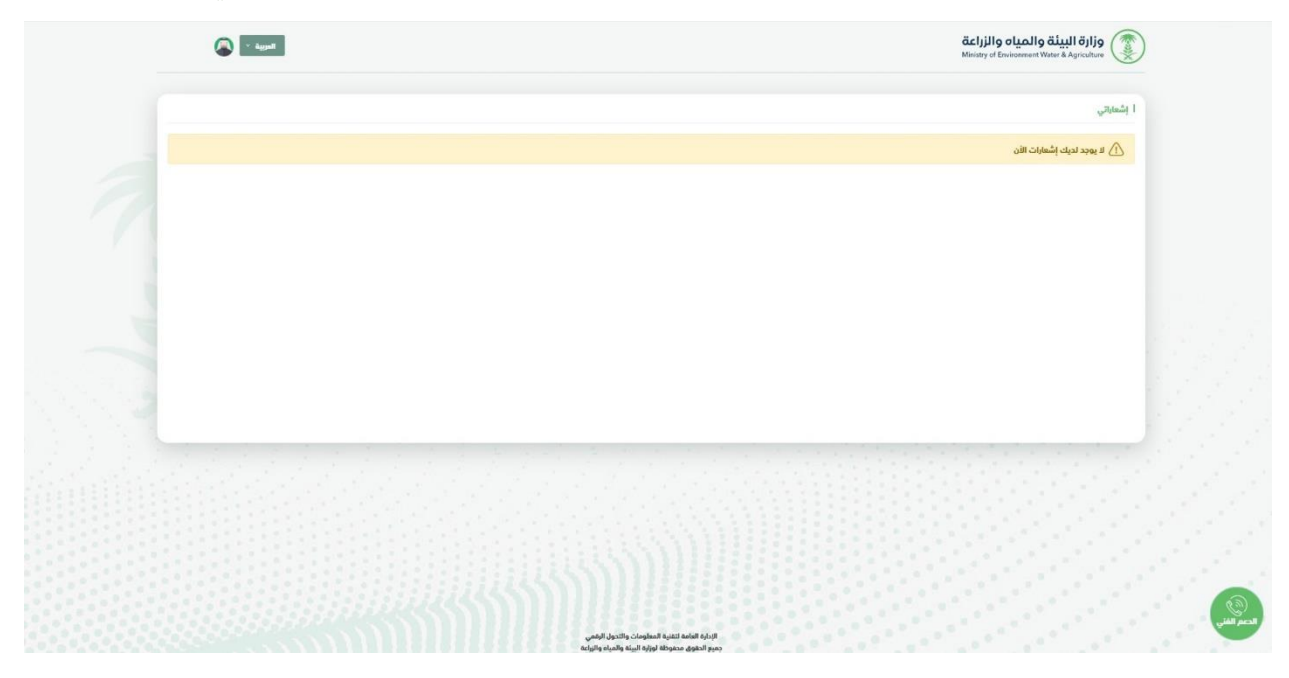

شاشة خدماتي يتم اظهار جميع الخدمات الالكترونية المتاحة على بوابة الوزارة للمستفيد حسب نوعه ( افراد - قطاع اعمال - جهات حكومية - زوار **).** 

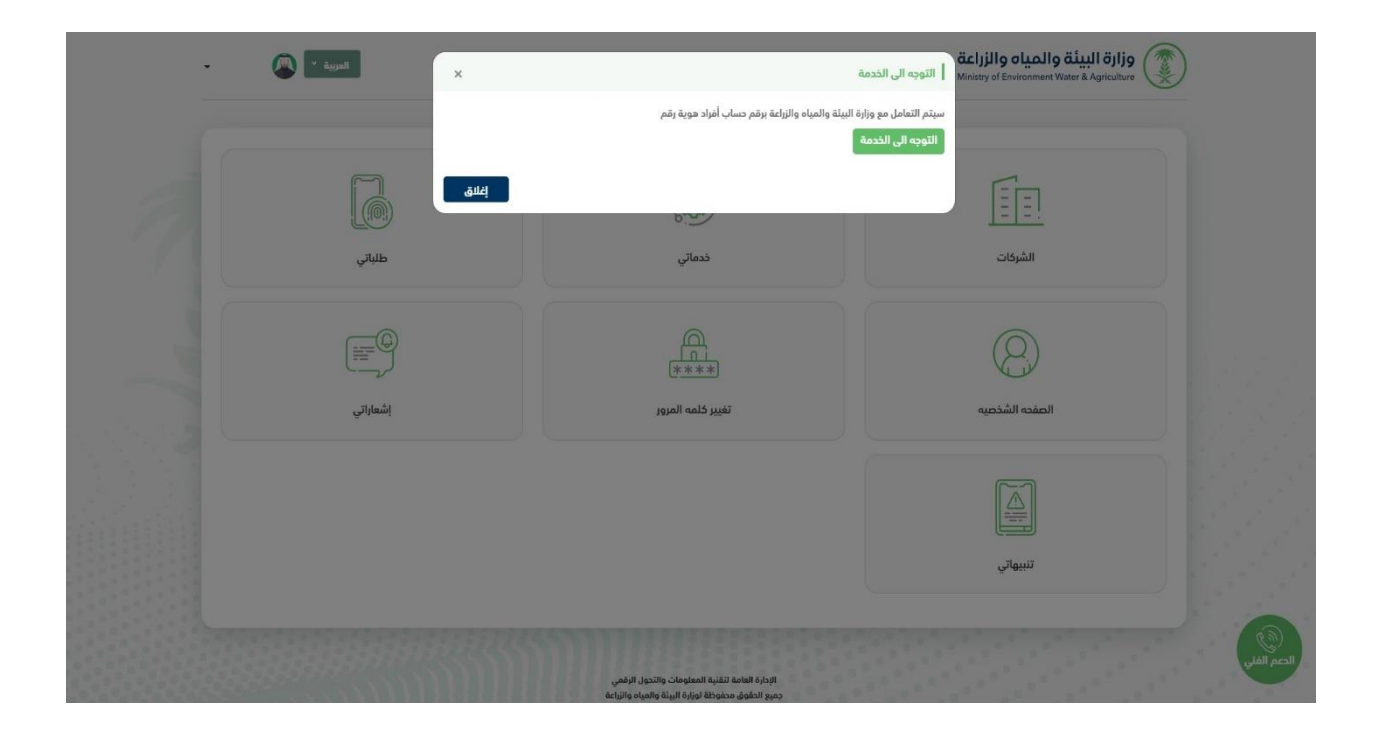

| 1,4 kg (1,4 kg - 1,4 kg - 1,4 | ى البيانات المقومة 🗈 📞 🖾 20030              | ) الوامر الصوتية ﴿ ألوان للجميع ﴾ الوان للجميع المركز الإعلامي • يقاد                                                                                                    | Q, EN€) (€ اسجول الدخول                       |                                       |                                      |                                                                                  | قدارالمياه تركيبال تركيبال تركيبات المعام المركبات المعام المركبات المالية المركبة المركبة المركبة المركبة الم |
|----------------------------------------------------------------------------------------------------|---------------------------------------------|----------------------------------------------------------------------------------------------------|-----------------------------------------------|---------------------------------------|--------------------------------------|----------------------------------------------------------------------------------|----------------------------------------------------------------------------------------------------|
| 100                                                                                                    | ©@                                          | •••                                                                                                    |                                               |                                       | مەمەرىيە ، مىمەمىرە<br>غراد          | وروسة وسورية ، س<br>خدمات الاذ                                                   |                                                                                                    |
|                                                                                                    | يية<br>ست                                   | انالج رضا المستخمين عن الخدمات الإلكين<br>المحافة<br>د الجنمات الملدمة                                                                                                    | الإكبرونية ©<br>كشة الإست<br>عام 20 مع        | تعليل إحصاءات الخدمات<br>حميع القنيات | مروبة<br>ندمات الإلكتروني<br>البه من | ن المحاملة الخدمان الإل<br>بحث في دليل الذ<br>معرو الفلاعات عد مراد الجار المسنة |                                                                                                    |
|                                                                                                    | نشر اللوقيب<br>المراجعة عنه<br>المراجعة عنه | ا البرينية المريدية المريدية المريدية المريدية المريدية المريدية المريدية المريدية المريدية المريدية المريدية ا<br>مريد المريدية المريدية المريدية المريدية المريدية المريدية المريدية المريدية المريدية المريدية المريدية المريدية<br>مريدية المريدية المريدية المريدية المريدية المريدية المريدية المريدية المريدية المريدية المريدية المريدية المري | <b>15</b> 4<br>نام موجود اوندوني<br>نام 2 شمي | المحمد<br>يق<br>المعاديدة [2]         | in<br>Santa Jame                     | pic 💿                                                                            |                                                                                                    |
| ()<br>()<br>()                                                                                                    | التر                                        | idal                                                                                                    |                                               |                                       |                                      | 1 بيئة<br>5                                                                      |                                                                                                    |

## شاشة تنبيهاتي

في هذه الصفحة يتم اظهار اي تعميم او تنبيهات عامة ترد من الوزارة تتعلق بالمستفيد.

|            | Ministry of Environment Wither & Agriculture (                  |   |
|------------|-----------------------------------------------------------------|---|
|            | ) تنبيهاتي                                                      | Ø |
| التاريخ    | الموضوع                                                         |   |
| 1442-08-30 | تهنئة بحلول شهر رمضان المبارك                                   | 1 |
| 1442-08-08 | حفل إطلاق إسبوع البيئة 1442هـ                                   | 2 |
| 1442-06-06 | الربط الإلكتروني للخدمات بين منصتي فطري وأنعام بلس              | 3 |
| 1442-04-09 | اطلاق عدد من الخدمات بالتعاون مع مركز تفاعل المواطنين "أمر"     | 4 |
| 1442-02-05 | اليوم الوطني (90)                                               | 5 |
| 1442-01-19 | يرعى معاني الوزير توقيع إثفاقية مع شركات محلية للإستزراع المائي | 6 |
|            |                                                                 |   |
|            |                                                                 |   |

شاشة بياناتي في هذه الصفحة يتم اظهار بيانات المستفيد.

| 📯 بیاناتی                             |                                                  | تعديل صورة الملف الشخصي          |
|---------------------------------------|--------------------------------------------------|----------------------------------|
| - السيد محمد                          |                                                  |                                  |
|                                       |                                                  |                                  |
| اسم المستخدم                          | ង <sub>ខែម</sub> ត្រព្រ ស្នេរី <i>រា</i> ខ្សែរូវ | ا البريد الالكتروني              |
| رقم الجوال                            | تاريخ الميادد                                    | الانسية                          |
| ا رقم چواز السفر                      | الاسم الأول عربي                                 | ا اسم الأب عربي                  |
| اسم الجد عربي                         | اسم العائلة عربي                                 | ا الاسم الأول الجليزي            |
| اسم الأب الجليزي                      | اسم الجد الجليزي                                 | اسم العائلة الجليزي              |
| الجنس                                 | Toidăš                                           | Rectel                           |
| العنوان                               |                                                  |                                  |
| سم الله بدينوي<br>  ادبس<br>  الميوان | اسم الجد الدليزي<br>الملحقة                      | ا سم المائلة الركولي<br>المحافظة |

#### شاشة إعادة تعيين كلمة المرور

لإعادة تعيين كلمة المرور يقوم المستفيد بتعبئة المطلوب ومن ثم النقر على زر حفظ.

|           |                    | ا إعاده تعيين كلمه المرور |
|-----------|--------------------|---------------------------|
| 6         | تأكيد كلمة المرور* | كلمة المرور*              |
|           | تأخيد كلمة المرور  | كلمة المرور               |
| دفظ (1993 |                    |                           |
|           |                    |                           |
|           |                    |                           |
|           |                    |                           |
|           |                    |                           |
|           |                    |                           |
|           |                    |                           |
|           |                    |                           |
|           |                    |                           |
|           |                    |                           |

بعد اكمال البيانات المطلوبة سوف يصل للمستفيد رمز تحقق على رقم الجوال المسجل بالنظام و من ثم النقر على زر إرسال.

| العربية 🖌 🏹 رفعه اليامي • |                                                                                                    | قزارة البيئة والمياه والزراعة<br>Ministry of Environment Water & Agriculture |
|---------------------------|----------------------------------------------------------------------------------------------------|------------------------------------------------------------------------------|
|                           |                                                                                                    |                                                                              |
|                           | من رقم الجوال<br>التحقق من رقم الجوال                                                               |                                                                              |
|                           | رم بينين                                                                                            |                                                                              |
| $\mathbf{X}$              | إرسال<br>الرجاء الانتظار 27 حتي يتم تفعيل طلب رمز جديد                                              |                                                                              |
|                           |                                                                                                    |                                                                              |
|                           |                                                                                                    |                                                                              |
|                           | الإدارة المامة لتقنية المعلومات والتدول الرقمي<br>جميع الحقوق محفوظة لورارة البيئة والحياه والزراعة | الحم الفلي<br>الحم الفلي                                                     |

## شاشة قطاع الأعمال

تتيح هذه الشّاشة بربط السجل التجاري الخاص بالشركة بهوية أحد الملاك المسجلين في وزارة التجارة والمفوضين السعوديين المسجلين في الغرفة التجارية بمنطقة الرياض فقط.

|          | Ó                 |                |
|----------|-------------------|----------------|
| طلباتي   | خدماتي            | قطاع أعمال     |
|          | <br>****          | 8              |
| إشعاراتي | تغيير كلمه المرور | الصفده الشخصيه |
|          |                   |                |
|          | مفضلتي            | تنبيهاتي       |

#### الضغط على زر إضافة شركة.

| _                              |            |                   |         | אבי 🤇          |
|--------------------------------|------------|-------------------|---------|----------------|
|                                | اسم الشركة | سجل التجاري       | رقم الد | 700            |
|                                |            |                   |         | ں / مفوض       |
|                                |            | بحث عرض الكل (جوع | · ·     | عرض الكل       |
| <ul> <li>أضافة شركة</li> </ul> |            |                   |         | الشركات        |
|                                |            |                   |         | لا يوجد بيانات |
|                                |            |                   |         |                |
|                                |            |                   |         |                |
|                                |            |                   |         |                |
|                                |            |                   |         |                |

ثم يتم تحديد نوع البيانات:

مالك مسجل في وزارة التجارة: يتم إضافة السجل التجاري ثم النقر على زر حفظ.

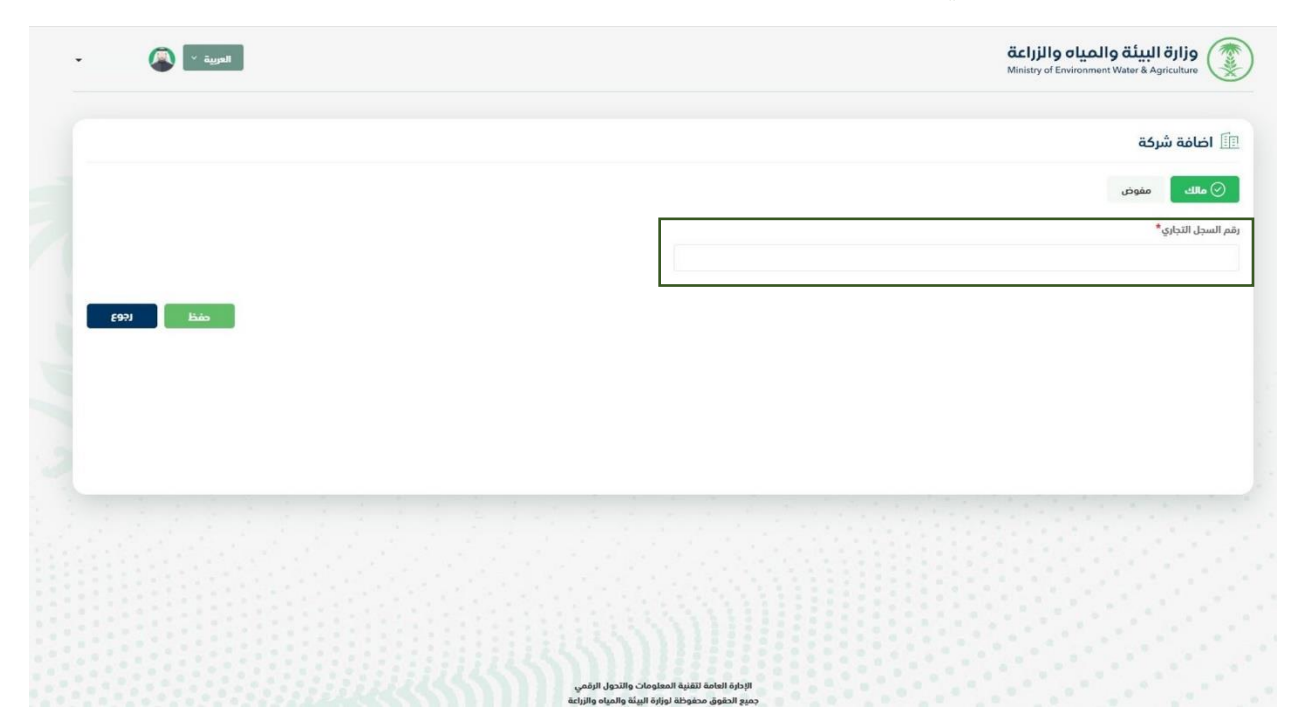

 مفوض مسجل في الغرفة التجارية بالرياض فقط: يتم ادخال رقم التفويض ورقم عضوية الشركة ثم النقر على زر حفظ.

| العربية 🗸                                                           | وزارة البيئة والمياه والزراعة<br>Ministry of Environment Water & Agriculture |
|---------------------------------------------------------------------|------------------------------------------------------------------------------|
|                                                                     | 💷 اضافة شركة                                                                 |
| رقم عضوية الشركة*                                                   | مالك 📀 مقودي<br>رقم اللشويض*                                                 |
| 692) háo                                                            |                                                                              |
|                                                                     |                                                                              |
|                                                                     |                                                                              |
|                                                                     |                                                                              |
|                                                                     |                                                                              |
|                                                                     |                                                                              |
| نية المعنومات والدكل الزممي<br>وظة لوزارة البيئة و المياه و الزراعة | بردرون المالية<br>منه الدفوق مدة                                             |

### شاشة الدعم الفني تتيح هذه الشاشة للمستفيد بفتح تذكرة للدعم الفني والرد على الاستفسارات والشكاوي.

|      |                         |                       | VISION 0_1       | قداریال ولیمال قلیلا قراری           Winksty of Environment Water & Agriculture           Kingford Seed Andra Agricult Aggint & Kasili |                                                                                        |                              |                                       |
|------|-------------------------|-----------------------|------------------|----------------------------------------------------------------------------------------------------|----------------------------------------------------------------------------------------|------------------------------|---------------------------------------|
|      |                         | J                     | his this         |                                                                                                    |                                                                                        | تتبو تذخرتك                  |                                       |
| - 6- | تفزلغ الحقول            | ىتروتدكرتك            | +966 +           | رقم الحوال +<br>رقم الحوال                                                                                                    |                                                                                        | رقم التذكرة •<br>رقم التذكرة |                                       |
|      | AREA TO AREA TO AREA TO | Burdel I al. 17       | A REAL PROPERTY. | A SHOW                                                                                                    |                                                                                        | 1/1                          | · · · · · · · · · · · · · · · · · · · |
|      |                         |                       |                  |                                                                                                    | الشائمة                                                                                | تواصل معنا                   |                                       |
|      |                         |                       |                  | ا تواصل معنا                                                                                                    |                                                                                        | اتصل بنا                     |                                       |
|      |                         | نوع الموية»           |                  | الدسم، *                                                                                                    |                                                                                        |                              |                                       |
|      | *                       | الرجاء اختيار قيمه    |                  | الأسم                                                                                                    | 939                                                                                    | الرقم الموحد                 |                                       |
|      |                         | رقم الحوال:           | رقم الهوية:      |                                                                                                    | من الاحد الي الخميس من الساعة الثامنة                                                  | اوقات العمل:                 |                                       |
|      | +966 *                  | 500000000             |                  | ID 1000000000, IQ 2000000000                                                                                                    | صباحاً إلى الناسعة مساءً<br>من الجمعة إلى السبت من الماشرة صباحاً<br>إلى السادسة مساءً |                              |                                       |
|      |                         | سبب الاتصال الرئيسي 🔹 |                  | النوع •                                                                                                    | iofo@mewa.com.sa                                                                       | a intiAld and                |                                       |
|      | ¥                       | الرجاء اختيار قيمه    | ~                | الرجاء اختيار قيمه                                                                                                    |                                                                                        | -Godhanne alder              |                                       |
|      |                         |                       |                  | سب البتطار الفرعي و                                                                                                    | مدليا 24                                                                               | وقت الاستجابة:               |                                       |
|      |                         |                       | ~                | الاجاء اختبار قيمو                                                                                                    |                                                                                        |                              |                                       |
|      | 24 had to 2             |                       |                  |                                                                                                    |                                                                                        |                              |                                       |
|      | تفاصل                   |                       |                  |                                                                                                    |                                                                                        |                              |                                       |
|      | \$                      |                       |                  | المرتقات                                                                                                    |                                                                                        |                              |                                       |